## 名札作成の使い方

- 1. 名札用名簿の作成
  - ○★名札用名簿(個人用)のファイルに学年・組・番号・名前・ふりがなだけを入力する。
  - 作 成 ボタンを押すと残りの姓・名・姓ふりがな・名ふりがな・名ローマ字・ 姓名ローマ字が自動で入力される。

名

おだ

とよとみ

とくがわ

信長

委吉

家康

姓ふりがな 名ふりがな

のぶなが

ひでよし

いえやす

| 学年 | 組 | 番号 名前 |             |             | ふりがな 作 成     |          | ٤                 | 姓                    |                 | 名   |  |               |
|----|---|-------|-------------|-------------|--------------|----------|-------------------|----------------------|-----------------|-----|--|---------------|
| 6  | 1 | 1     | 織           | 田信          | 長            | 4        | おだ のぶなか           | ) <sup>&lt;</sup>    |                 |     |  |               |
| 6  | 1 | 2     | 豊           | 豊臣 秀吉       |              |          | とよとみ ひでよし         |                      |                 |     |  |               |
| 6  | 1 |       | 待           | 川家          | 康            | 1        | とくがわいえ            | わす                   |                 |     |  |               |
|    |   |       |             |             |              |          |                   |                      |                 |     |  |               |
|    |   | 学     | 年           | 組           | 番号           |          | 名前                | .s.1)7               | がな              | 作成  |  | 姓             |
|    |   | 学     | 年<br>6      | 組<br>1      | 番号<br>1      | 織田       | 名前<br>日信長         | ふり7<br>おだのふ          | がな<br>ぷなが       | 作成  |  | 姓<br>織田       |
|    |   | 学     | 年<br>6<br>6 | 組<br>1<br>1 | 番号<br>1<br>2 | 織日<br>豊日 | 名前<br>日信長<br>5 秀吉 | ふり1<br>おだ のふ<br>とよとみ | がな<br>ぷなが<br>ひで | 作 成 |  | 姓<br>織田<br>豊臣 |

- 2. カードの選択
  - ①名札作成一覧を開き,利用したいカードの 名前をクリックする。
    ②確認メッセージのはい(Y)を選択する。
    ③差込名簿ファイルの選択ボタンをクリックし, ★名札用名簿(個人用)ファイルを選択する。
  - ④差し込み文書→アドレス帳の編集をクリッ
  - クし,作成したい名前だけを選択する。 ⑤名札一覧作成をクリックする。
  - ⑥作成された名札の中で、1行に収まらない名前は書式設定(Egurin)を起動し、文字 幅や文字間隔で調整し、1行に収める。

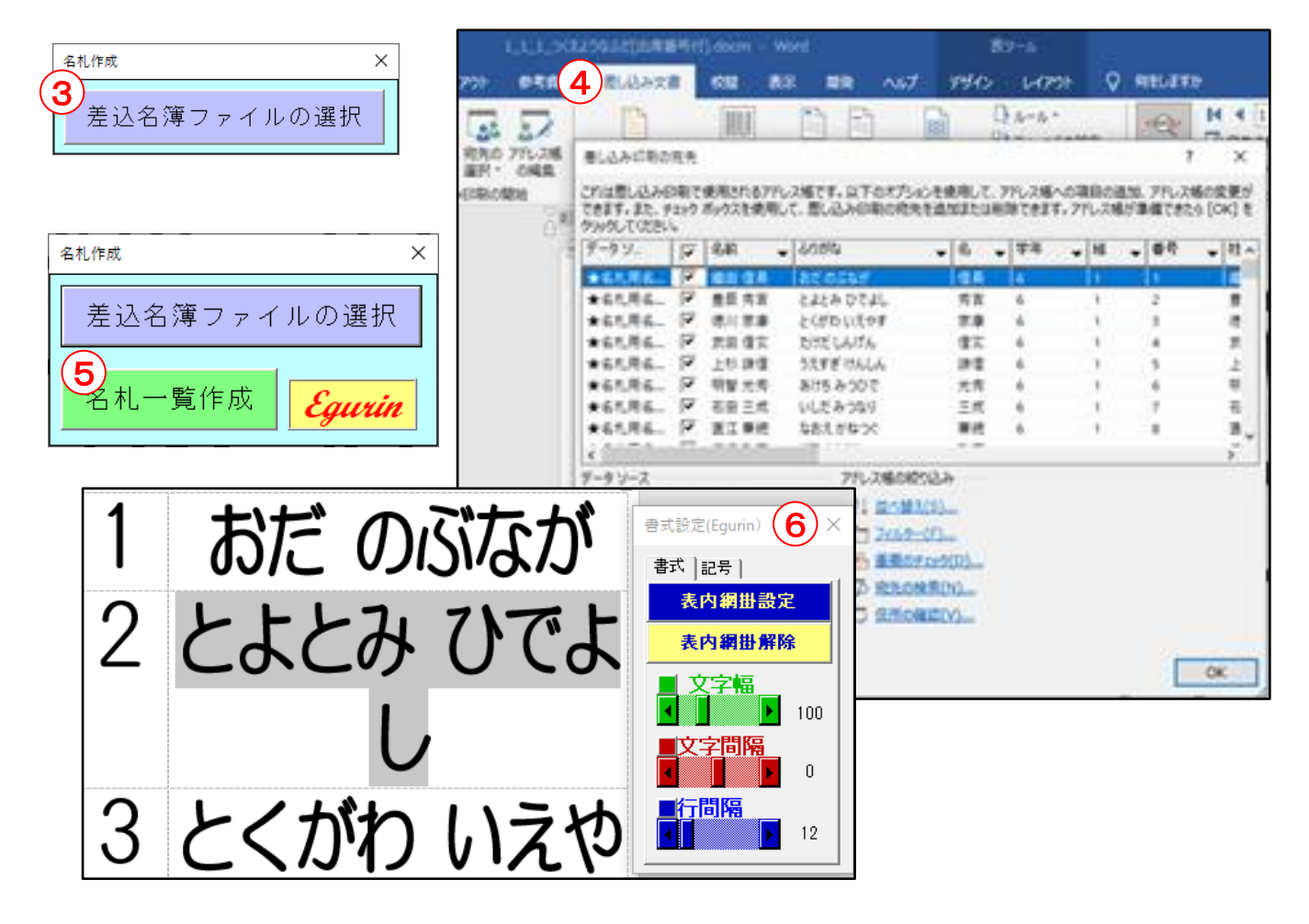

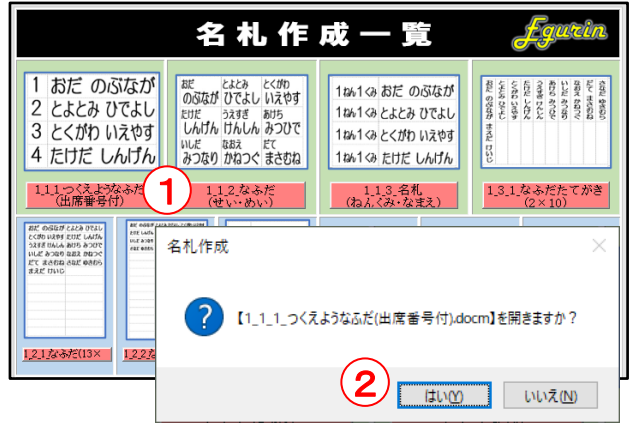

名ローマ字

Nobunaga

Hidevosi

levasu

姓名ローマ字 fgurin

Nobunaga Oda

Hidevosi Tovotomi

leyasu Tokugawa